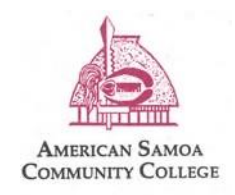

Management Information Systems

## How to Connect to Students\_WiFi

1) On the network options for wireless connections available, choose "Students\_Wifi"

| Known Networks                                                                                                    |        |  |  |
|----------------------------------------------------------------------------------------------------|--------|--|--|
| MIS_Wi-Fi                                                                                                    |        |  |  |
| STUDENTS_WIFI                                                                                                    |        |  |  |
| Other Networks                                                                                                    | $\sim$ |  |  |
| DIRECT-1D-HP M479fdw Color LJ                                                                                                    |        |  |  |
| DIRECT-39-HP M479fdw Color LJ                                                                                                    |        |  |  |
|                                                                                                    |        |  |  |
| SUEST_WIFI                                                                                                    |        |  |  |
| Hotspot5907                                                                                                    |        |  |  |
| The second second secon |        |  |  |
| CXNK008FB4D4                                                                                                    |        |  |  |
| Vice President of Academics                                                                                                    |        |  |  |
| Other                                                                                                    |        |  |  |
| Wi-Fi Settings                                                                                                    |        |  |  |

2) A window will open to input your ASCC user credentials. In this example input your username: <u>j.doe@student.amsamoa.edu</u> and your password:

| Enter a name and password for network | Enter a name and password for network   |  |
|---------------------------------------|-----------------------------------------|--|
| "STUDENTS_WIFI"                       | "STUDENTS_WIFI"                         |  |
| Account Name:                         | Account Name: j.doe@student.amsamoa.edu |  |
| Password:                             | Password:                               |  |
| Remember this information             | Remember this information               |  |
| Cancel OK                             | Cancel OK                               |  |

3) Next the window will appear showing the certificate details. Below is an example of the certicate informing the user of the notification of connecting to the ASCC network. From this point select "Continue".

|                                                                                                    |                                                                       | Verify Certificate                                                                                                    |  |  |
|----------------------------------------------------------------------------------------------------|-----------------------------------------------------------------------|----------------------------------------------------------------------------------------------------|--|--|
|                                                                                                    | Authenticatir<br>Before authent<br>the server's ce<br>To view the cer | ng to network "STUDENTS_WIFI"<br>icating to server "student-STUDENTRADIUS-CA-1", you should examine<br>rtificate to ensure that it is appropriate for this network.<br>rtificate, click 'Show Certificate'. |  |  |
| ✓ Always trust "student-STUDENTRADIUS-CA-1"                                                                                                    |                                                                       |                                                                                                    |  |  |
| 🔀 student-                                                                                                    | STUDENTRADIL                                                          | JS-CA-1                                                                                                    |  |  |
|                                                                                                    |                                                                       |                                                                                                    |  |  |
| Student-STUDENTRADIUS-CA-1<br>Root certificate authority<br>Expires: Wednesday, January 7, 2032 at 11:04:24 AM Samoa Standard Time<br>This certificate is marked as trusted for this account<br>Trust |                                                                       |                                                                                                    |  |  |
| When using this certificate: Always Trust 💿 ?                                                                                                    |                                                                       |                                                                                                    |  |  |
| Extensible Authentication (EAP)Always TrustX.509 Basic PolicyAlways Trust                                                                                                    |                                                                       |                                                                                                    |  |  |
| ✓ Details                                                                                                    |                                                                       |                                                                                                    |  |  |
| S                                                                                                    | ubject Name                                                           |                                                                                                    |  |  |
| Domain                                                                                                    | Component e                                                           | eou<br>amsamoa                                                                                                    |  |  |
| Domain                                                                                                    | Component s                                                           | student                                                                                                    |  |  |
| Co                                                                                                    | mmon Name                                                             | student-STUDENTRADIUS-CA-1                                                                                                    |  |  |
|                                                                                                    | Issuer Name                                                           |                                                                                                    |  |  |
| Domain                                                                                                    | Component                                                             |                                                                                                    |  |  |
| Domain                                                                                                    | Component                                                             | student                                                                                                    |  |  |
| Co                                                                                                    | mmon Name                                                             | student-STUDENTRADIUS-CA-1                                                                                                    |  |  |
| ?                                                                                                    | Hide Certifi                                                          | icate Cancel Continue                                                                                                    |  |  |

4) Once you select "Continue" the user should be connected to the Students\_WiFi.

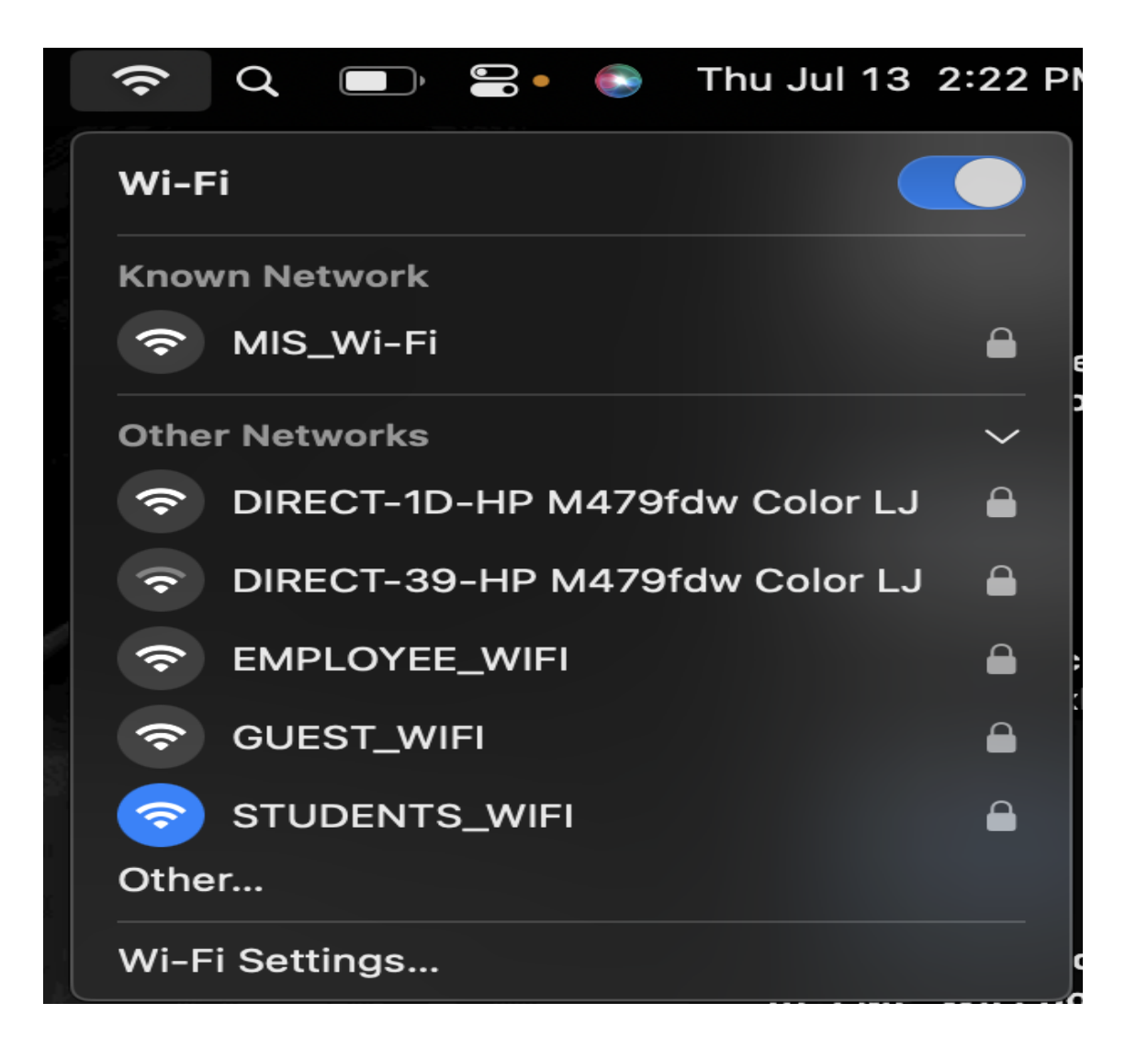

5) If you have any issues in connecting to the Students\_Wfi, please submit an Email to <u>support@amsamoa.edu</u>, call 699-9155 ext, 3402, or visit MIS Office, so that MIS technicians can troubleshoot the issue for you.